Государственное казенное учреждение Тюменской области «Центр информационных технологий Тюменской области»

## Инструкция

# по настройке ЭМА для администраторов МО

(бизнес-процесс «Рабочее место врача»)

Версия 1 На 2 листах

Разработано\_\_\_\_\_

Согласовано\_\_\_\_\_

### для Windows:

Необходимо скачать файлы:

- ssflib.dll, который находится на сайте <u>www.citto.ru</u> в разделе PC ЕГИСЗ в разделе «Проекты - Ввод в промышленную эксплуатацию новой версии функционала подписания документов - Библиотеки для настройки рабочих мест администратором MO».
- ssfrrc.7z, который находится на сайте <u>www.citto.ru</u> в разделе PC ЕГИСЗ в разделе «Проекты - Ввод в промышленную эксплуатацию новой версии функционала подписания документов - Библиотеки для настройки рабочих мест администратором MO» - <u>ssfrfc.7z</u>.

#### <u>Действия:</u>

- 1. Создаем папку C:\TS\_SSF;
- 2. Помещаем файл SSFLIB.DLL в созданную папку;
- Открываем папку FrontEnd приложения SAP по адресу: C:\Program Files (x86)\SAP\FrontEnd\SAPgui (Windows 64) или C:\Program Files\SAP\FrontEnd\SAPgui (Windows 86/32);
- 4. Открываем файл ssfrfc.ini в папке:
  - 4.1. Очистить содержимое файла и заполнить следующими значениями:

 $SSF_LIBRARY_PATH = C:\TS_SSF\ssflib.dll$  $SSF_TRACE_LEVEL = 0$  $SSF_MD_ALG = GOST-R-34.11.94, MD5, SHA1$  $SSF_SYMENCR_ALG = GOST-28147-89$ 

5. Распаковываем архив ssfrrc.7z – копируем файл ssfrrc.exe и вставляем в папку по адресу:

C:\Program Files (x86)\SAP\FrontEnd\SAPgui (Windows 64) или C:\Program Files\SAP\FrontEnd\SAPgui (Windows 86/32);

\*если предложат заменить файл – то заменяем файл.

#### Настройка для Linux:

Необходимо скачать архив ssfpack.tar, который находится на сайте <u>www.citto.ru</u> в разделе РС ЕГИСЗ – в разделе «Проекты - Ввод в промышленную эксплуатацию новой версии функционала подписания документов - Библиотеки для настройки рабочих мест администратором МО».

#### Действия:

- Помещаем файлы ssfrfc, ssfrfc.ini и ssflib.so в /opt/SAPClients/SAPGUI7.20rev8/bin
- 2. Помещаем файлы libstdc++.so.5 и libstdc++.so.5.0.7 в /usr/lib
- 3. Содержимое файла ssfrfc.ini:

SSF\_LIBRARY\_PATH= /opt/SAPClients/SAPGUI7.20rev8/bin/ssflib.so

SSF\_MD\_ALG=GOST-R-34.11.94, MD5, SHA1

SSF\_SYMENCR\_ALG=GOST-28147-89

SSF\_TRACE\_LEVEL=0

Рекомендуемый уровень трассировки (параметр SSF\_TRACE\_LEVEL) для пользователей 0, для отладки 3.